## LOCAL POI SEARCH

Use to select points of interest close to the vehicle position.

- 1. From the Nav menu, touch Destination entry.
- 2. Touch More....
- 3. Touch Point of interest.
- 4. Touch POI near current and touch Ok to confirm.
- Select POI category, if required select again from sub-category and touch **Ok** to confirm.
- 6. Touch Show List or Select Category to make further selections.

*Note:* Up to 5 categories can be chosen to select a POI from.

- Select your POI destination from the list. The map showing the selected destination is displayed.
- 8. Touch **Destination** to set and calculate route.
- 9. Touch GO to start journey.

**Note:** Nav POI near current position can be set as a Home menu shortcut. See **82, TOUCH SCREEN SETUP**.

## ARABIC NAVIGATION

To turn Arabic navigation on or off.

- 1. From the Home menu, touch Set-up.
- 2. Touch System.
- 3. Touch Language and select Arabic navigation **On**.
- 4. Select Yes to continue with Arabic navigation.

**Note:** SWYS voice system is not compatible with Arabic navigation.

## **RDS-TMC OVERVIEW**

RDS-TMC (Radio Data System-Traffic Message Channel) is a feature that announces traffic hold-ups on your route as broadcast by radio stations that transmit TMC information.

Touch the **TMC** button on the Navigation Menu to access the TMC menu.

TMC events ahead on route can be displayed by touching the **Events ahead** soft key. TMC can be set to display on the map for all events, for major events or can be switched off. During route calculation, it can be set to avoid TMC events along the route.

## **RDS-TMC DISPLAY**

When a TMC signal is received the icon in the top left of the screen will appear green. If a TMC signal is not being received, the icon will be shown with a bar through it.

The system will inform the driver of any roadworks, narrow road, contraflow, accidents, slippery road, diversion, information, parking information, congestion or other hazard.

The driver is informed of a traffic event as follows:

- A TMC Event icon shown on the map at the location of the event.
- Text can be displayed showing the details of each occurrence which can be selected either by touching the screen icon or from the traffic information list.
- Dynamic route guidance, which calculates an alternative route when the system receives the traffic event warning affecting the route currently set in the navigation system.
- Traffic event list shows all events sorted by road name/ distance on your selected route in a straight line or along your actual route.